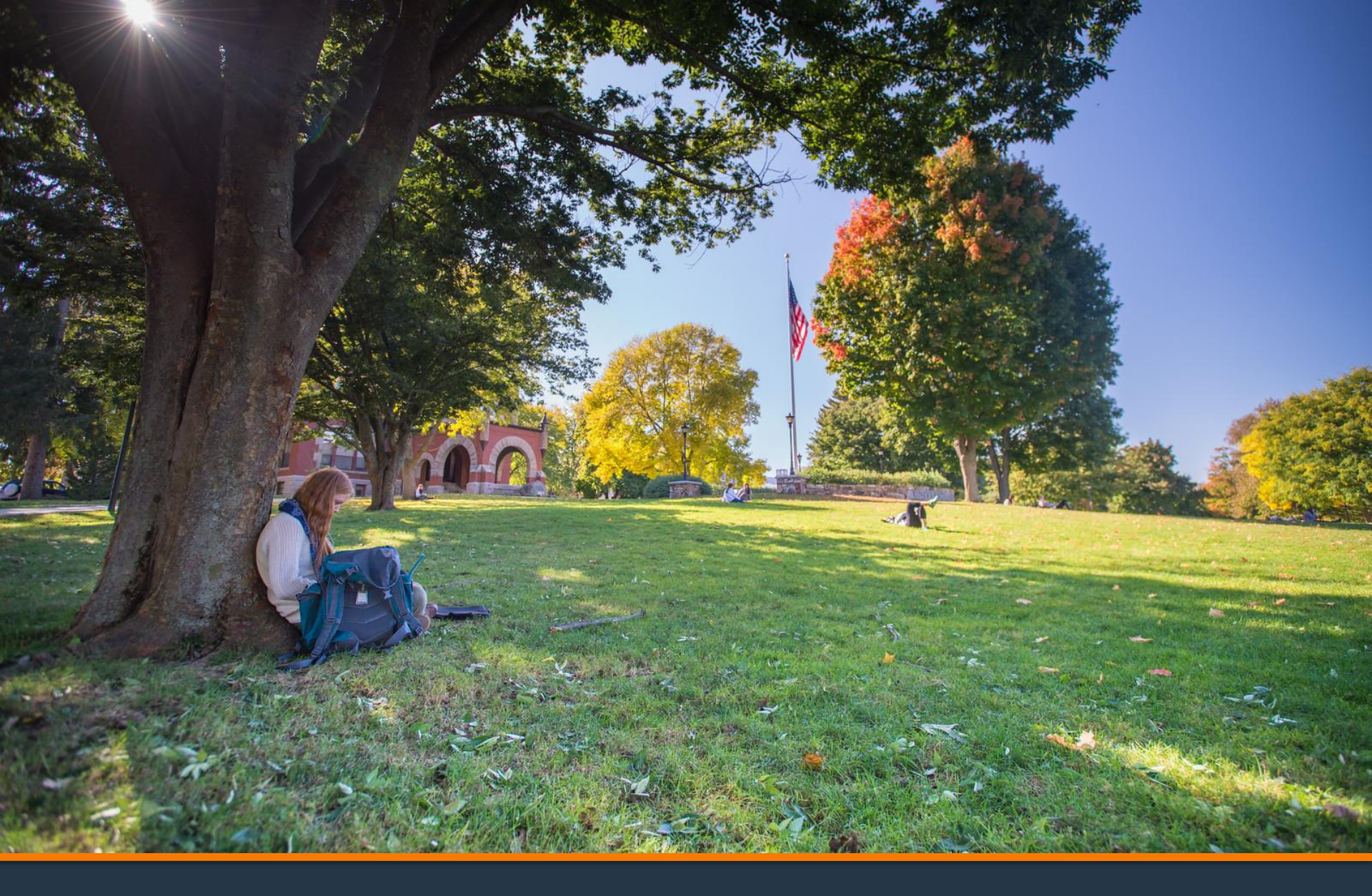

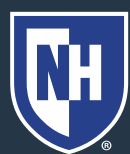

- 1. Log into Webcat or Parent Portal\*
  - a) In Webcat, under "Billing" tab, click "View Account/Pay Bill"
  - b) In Parent Portal, click "Account Summary"

\*Contact the IT Helpdesk for assistance with your log in, or if you have forgotten your password (603-862-4242)

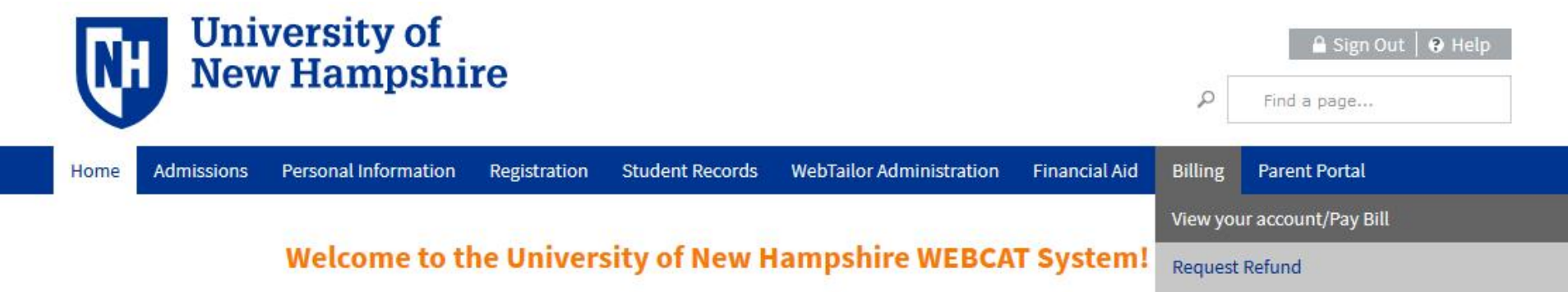

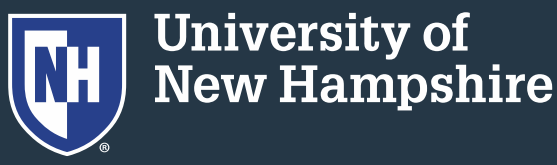

### 2. Click "Make One-time Payment to UNH/ Setup Monthly Payment Plan"

Make One-time Payment to UNH / Setup Monthly Payment Plan

**Request Direct Deposit Refund to Student** 

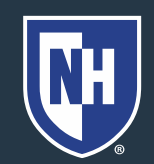

### 3. Click "Payment Plan"

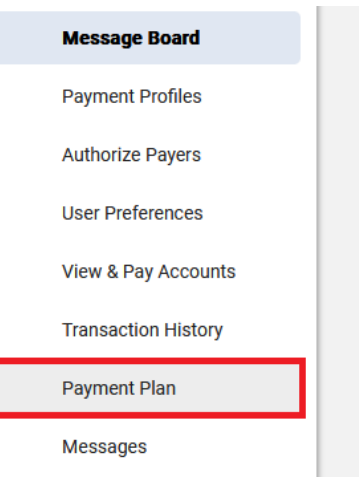

#### Message Board

Welcome to the QuikPAYR system.

Select Payment Plan from the column at left.

QuikPAYR also offers context-sensitive help. Simply click on the question mark next to a field to get help.

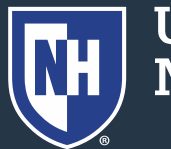

# 4. Select semester plan and click "Sign Up for New Payment Plan"

**Available Payment Plans** 

Fall 2024 (\$60.00 Non Refundable Enrollment Fee) (40% Down Payment May Be Required)

Fall 2024 Optional Second Plan (\$60.00 Non Refundable Enrollment Fee) (40% Down Payment May Be Required)

Sign Up for New Payment Plan

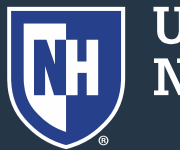

5. Zero out all fields, place the net balance due in the top left box.

# Note: Any changes on the student account will NOT adjust the payment plan automatically.

#### **Budget Worksheet**

Use Additional Anticipated Charges and/or Additional Anticipated Credits fields to adjust your payment plan balance.

| Fall 2024 Graduate/Teaching Assistantship And Fellowship Payment Plan |                      |                                |          |  |  |
|-----------------------------------------------------------------------|----------------------|--------------------------------|----------|--|--|
| Charges                                                               | Values               | Credits                        | Values   |  |  |
| Account Balance                                                       | 7754.00              | Pending Financial Aid          | 0        |  |  |
| Additional Anticipated Charges                                        | 0                    | Other Pending Items            | 0        |  |  |
|                                                                       |                      | Additional Anticipated Credits | 0        |  |  |
| Payment Plan Balance                                                  |                      |                                | 7,754.00 |  |  |
|                                                                       | Back Continue Cancel |                                |          |  |  |

Your budget will not automatically update if your UNH bill changes. Please monitor your UNH account through Webcat or Parent Portal.

### 6. Review your payment plan

#### **Payment Plan Options**

| Options |                   |                             |                               |                     |           |                            |                 |                       |
|---------|-------------------|-----------------------------|-------------------------------|---------------------|-----------|----------------------------|-----------------|-----------------------|
| SELECT  | TO TAL<br>BALANCE | DOWN PAYMENT<br>(DUE TODAY) | ENROLLMENT FEE<br>(DUE TODAY) | ADJUSTED<br>BALANCE | NUMBER OF | FIRST INSTALLMENT<br>MONTH | PAYMENT<br>DATE | INSTALLMENT<br>AMOUNT |
| ۲       | \$7,754.00        | \$3,101.60 (40%)            | \$60.00 🝞                     | \$4,652.40          | 3         | September                  | 1st             | \$1,550.80            |

#### **Payment Processing**

- Each installment will be automatically deducted from the account you authorized while enrolling in this payment plan.
- · You will be sent a reminder email message before your installment is automatically deducted.
- Installments will be automatically deducted. If a payment date falls on a weekend, the payment will be scheduled for processing the next business day.

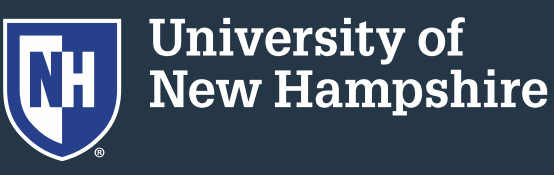

### 7. Select a security question and answer

| Security                                                                                                    |                                                                                                    |
|----------------------------------------------------------------------------------------------------|----------------------------------------------------------------------------------------------------|
| Security Question*:                                                                                                    | Select One v                                                                                                    |
| Security Answer*:                                                                                                    |                                                                                                    |
| (The Security Answer can only contain letters, nu<br>Why is this information being collected? Si<br>provide the answer you enter here to verify you a | imbers, spaces and common punctuation/symbols.)<br>nce this payment plan is administered by Nelnet Campus Commerce, when you call to inquire about your Payment Plan you may be required to<br>are the plan's responsible party. |

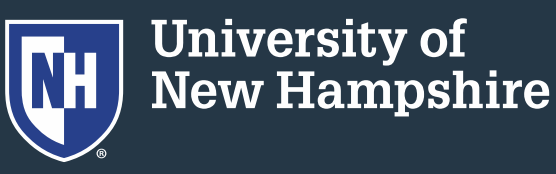

### 8. Select a payment method and click "Continue"

| Payment Method                                                                                                    |                                                                                                    |
|----------------------------------------------------------------------------------------------------|----------------------------------------------------------------------------------------------------|
| Payment Method:<br><b>NOTE:</b> This account will be used for all payment processed. Changes made after the payment is p | Select One  Select One Select One S |
| Card transactions for University System of New Ham                                                                       | Previous Continue Cancel                                                                                                    |

# 9. Follow remaining prompts to complete payment plan setup

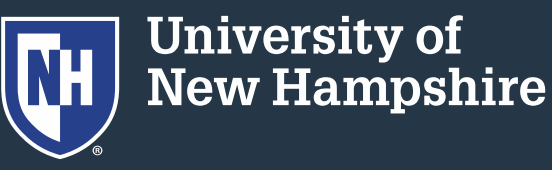